## How to determine the SQL Service Pack Level on SQL Server 2000 or MSDE

Last Modified on 12/01/2021 12:34 pm EST

How to determine the SQL service pack level on SQL Server 2000 or MSDE

## **Procedure Steps**

To determine which version of SQL Server 2000/MSDE the customer is running:

1) Open Control Panel and select Add or Remove Programs.

2) Select Microsoft SQL Server from the list.

3) Click the link: Click here for support information. You will see a build number such as 8.00.xxx or 8.00.xxxx.

-If the build number ends in four digits the customer has Service Pack 4.

-If the build number is 8.00.760 then they have Service Pack 3.

-If the build number ends in any other 3 digit number then Service Pack 1 or Service Pack 2 are installed and will need to be upgraded.

*Note:* Please refer to the OnGuard release notes for the required SQL service pack version.

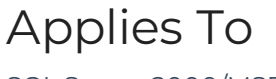

SQL Server 2000/MSDE

## Additional Information

For more information, refer to the Microsoft Knowledge Base article at: http://support.microsoft.com/kb/321185.